# 13學年度桃連區 免試入學報名作業網路平臺

## 試模擬志願選填流程說明

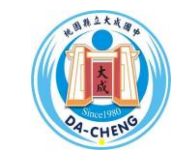

大成國中教務處註冊組製作 日期:112年12月22日

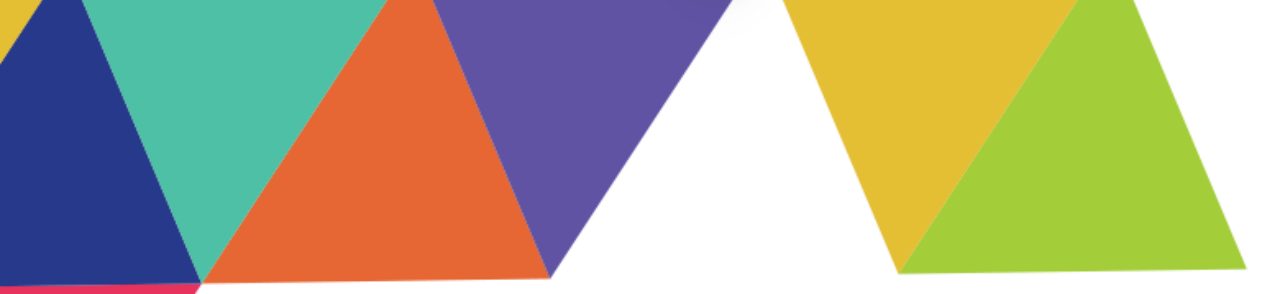

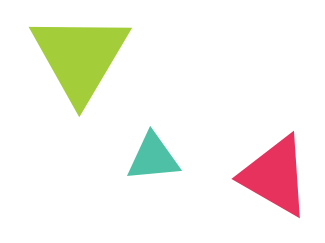

# 01 免試入學系統登入說明 02 志願選填相關作業 03 重要時程及簽名規定

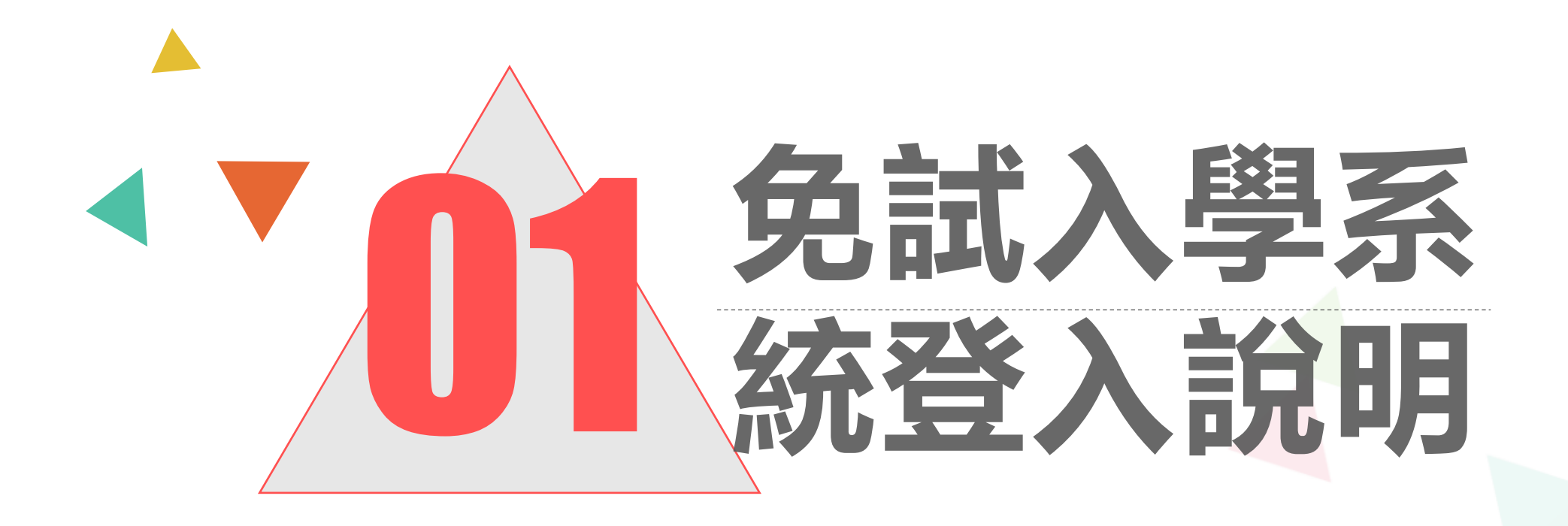

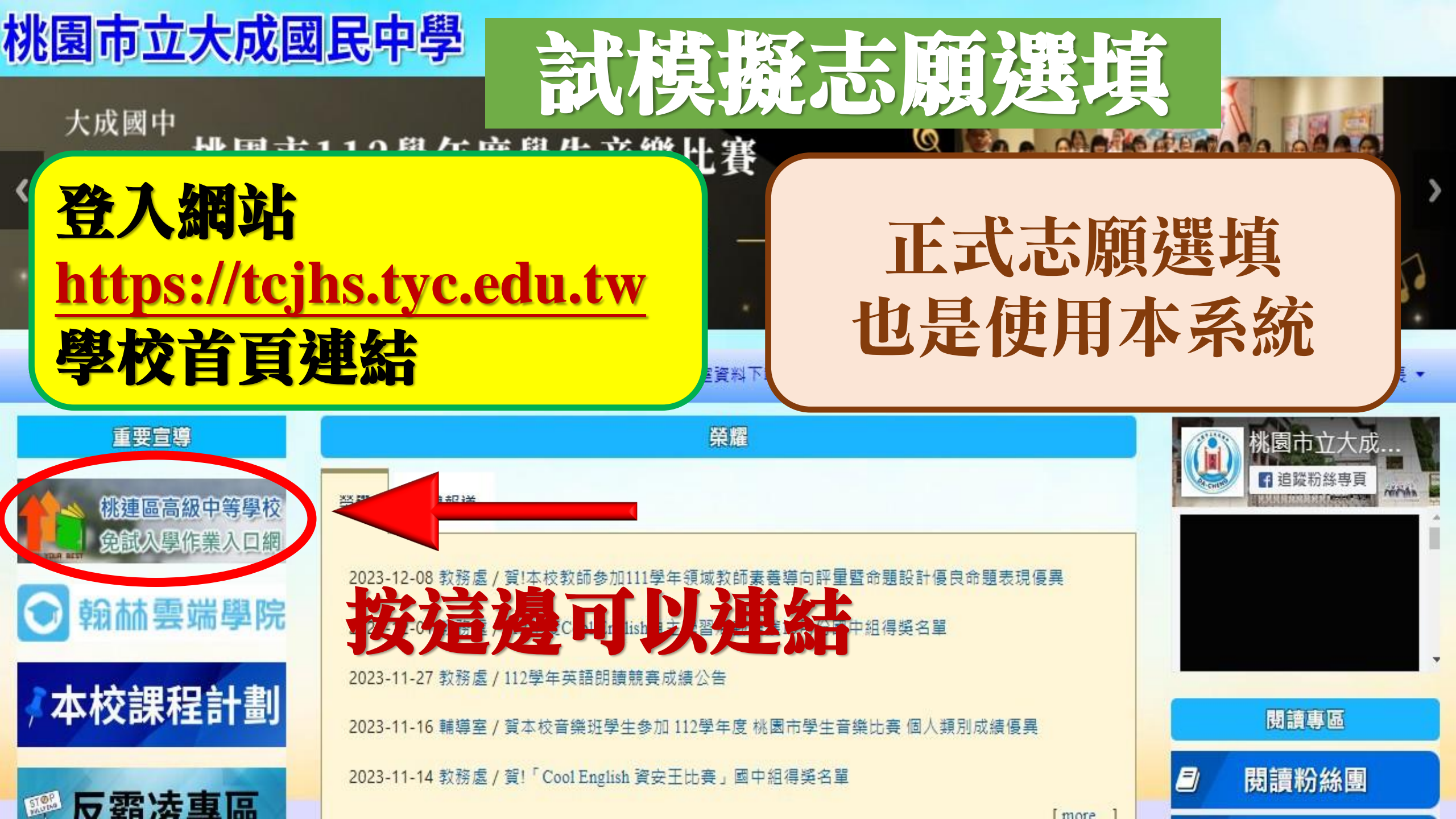

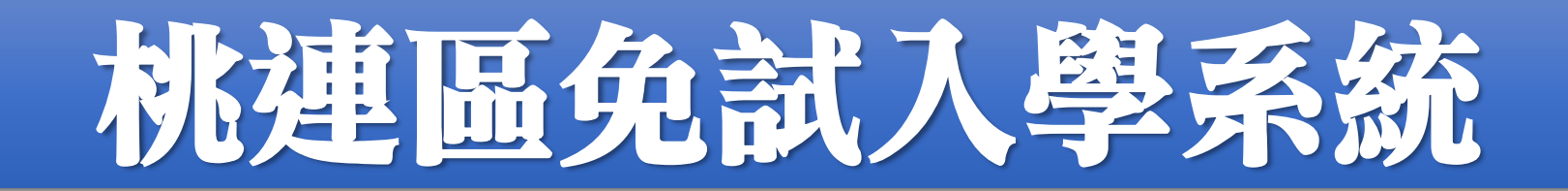

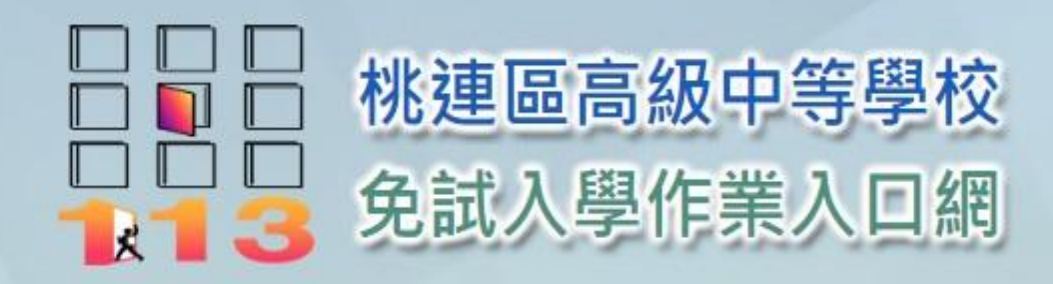

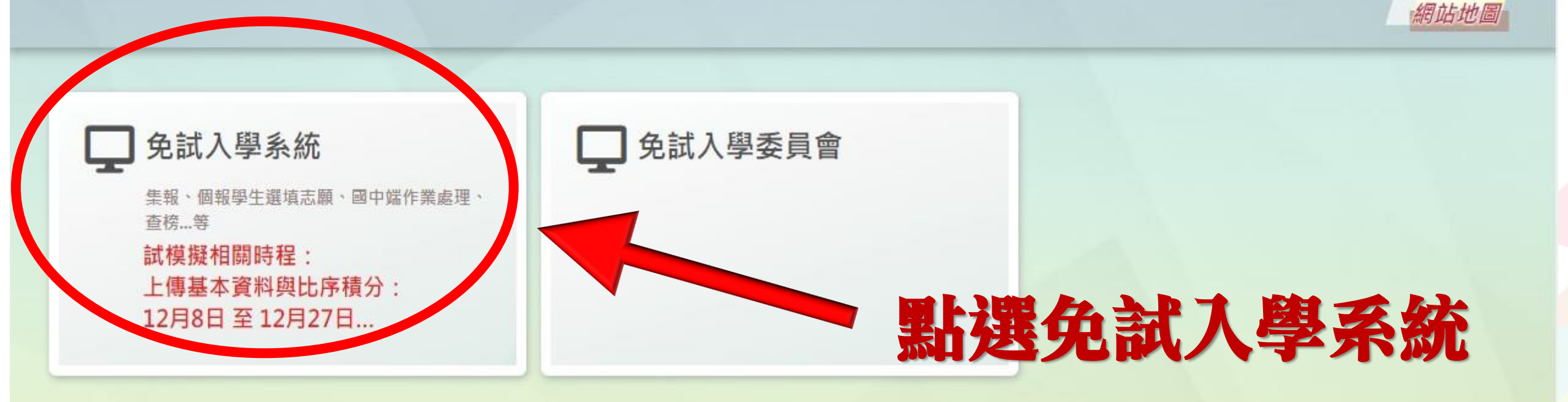

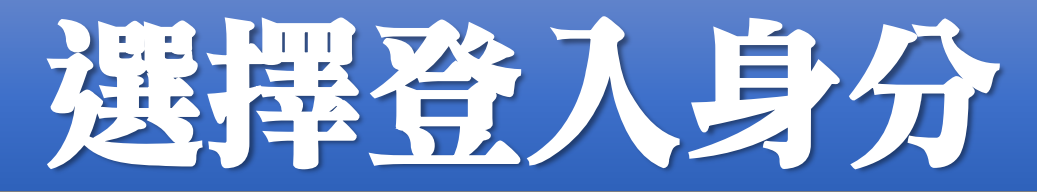

#### 最新公告 返回入口頁 相關下載 登入 集體報名,按這裡登入 ✓試模擬志願選填 擇您要登入的身分。 ✓正式志願選填 R 級中等學校 集體 個別 ✓序位區間查詢 報名學生 承辦人員 報名學生 1. 多元學習表現有分查詢 高中職端作業處理...等 1. 多元學習表現積分查詢 √列印報名表(草稿) 2. 模擬志願選填 2. 個別席位區間查詢 3. 個別序位區間查詢 3. 正式志願選填(免試、特招) 4. 正式志願選填(免試、特招) 4. 列印報名表 5. 列印報名表

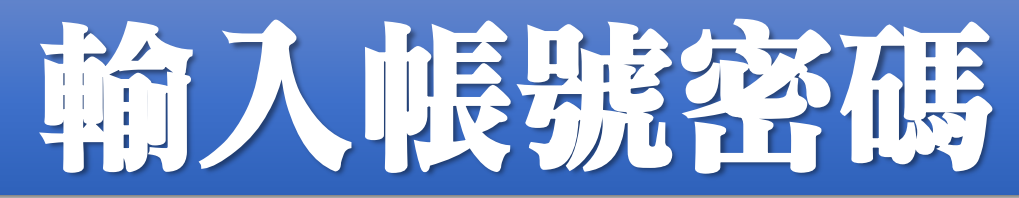

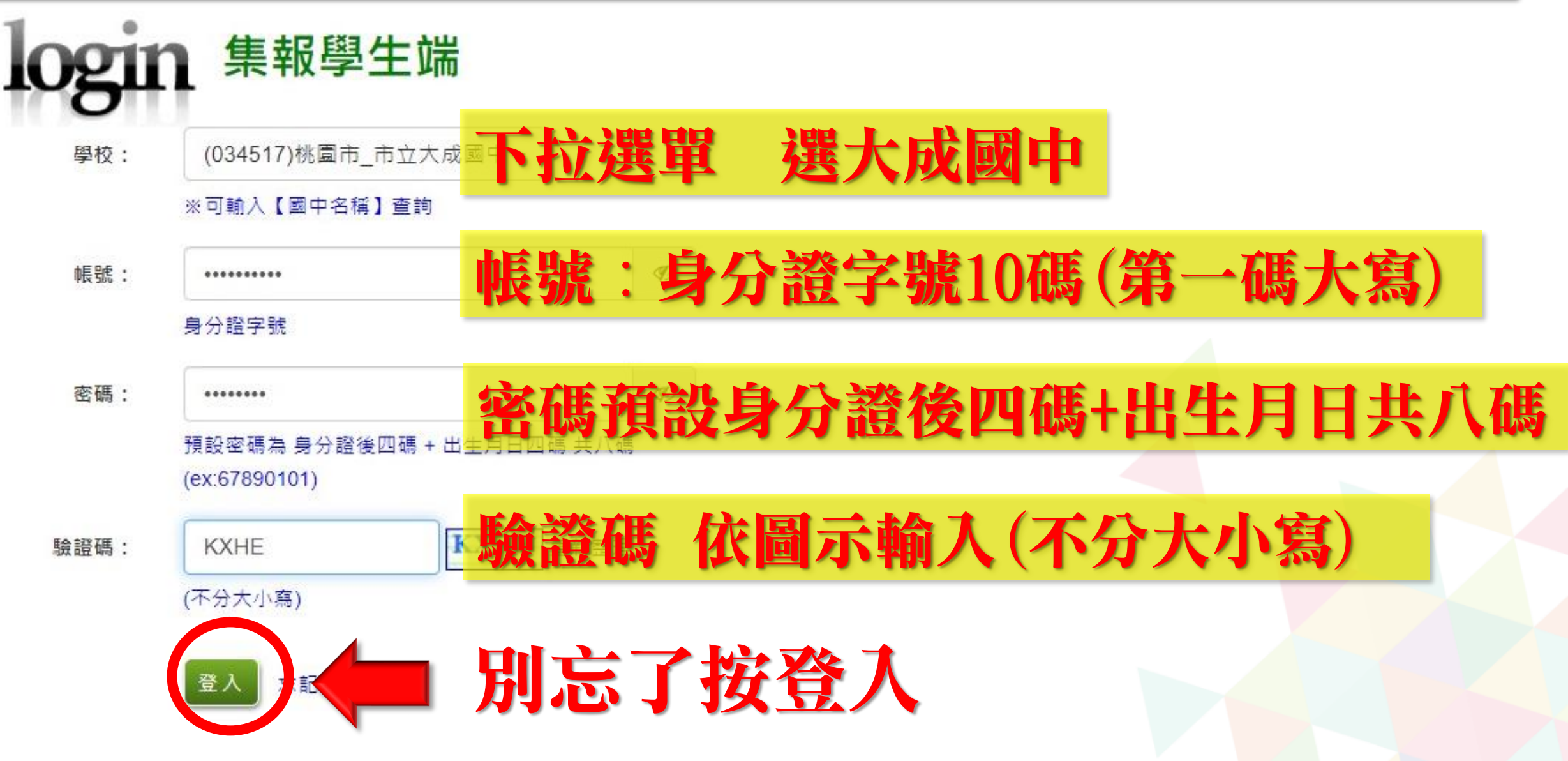

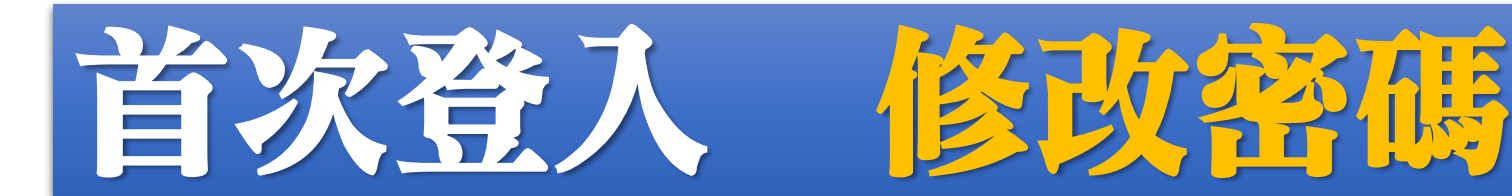

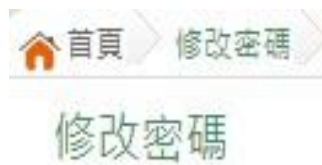

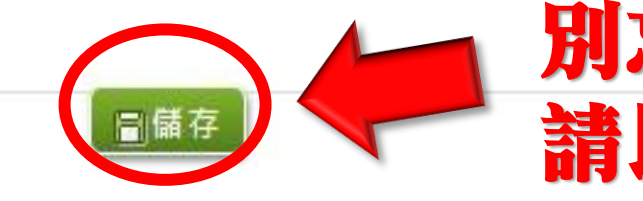

### 別忘了按儲存,系統會自動登出, 請以新密碼再次登入系統。

 \*原密碼:
 原密碼身分證後四碼+出生月日共八碼

 \*新密碼:

 \*確認密碼:

 \*確認密碼:

※密碼長度不得小於8碼。

※密碼需包含:至少有一個數字、至少有一個小寫英文、至少有一個大寫英文。

## 新密碼設定之規定

密碼請自行牢牢記住,輸入錯誤有次數限制(密碼錯3次,會鎖15 分鐘,15分鐘後可再次登入,再錯3次,再鎖15分鐘,可再次登入, 若再錯而無法登入,請找導師/輔導老師或註冊組排除障礙

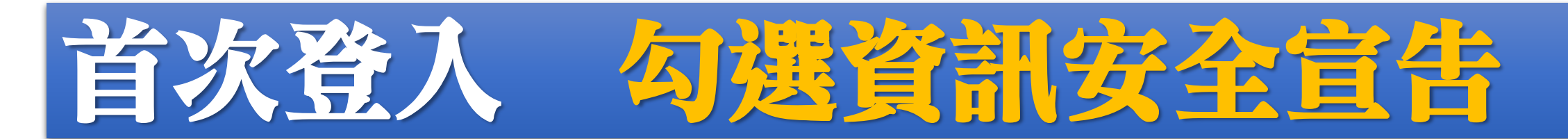

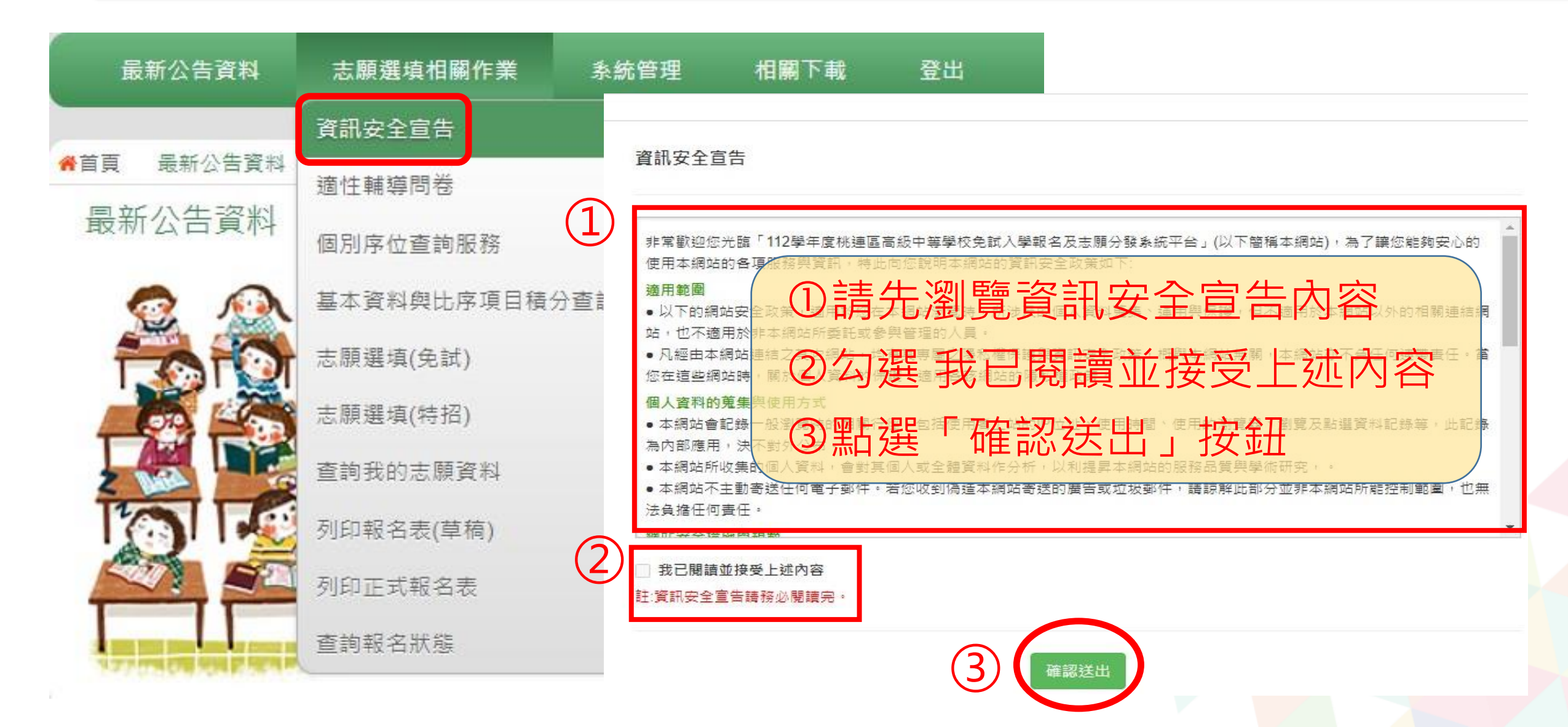

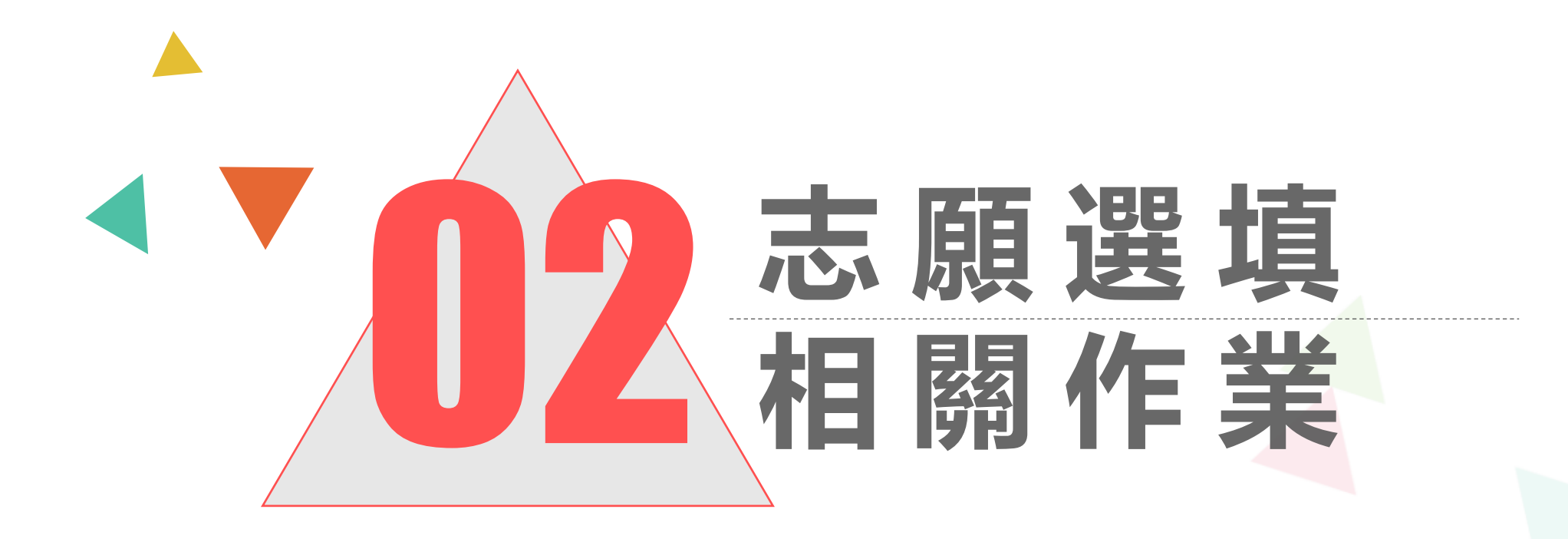

# 首次登入完成適性輔導問卷

| 最新公告資料            | 志願選填相關作業     | 志願選填相關作業 這性輔導問卷 第一次志願選切 |                                                                                                    |                                 |         |       |  |  |  |
|-------------------|--------------|-------------------------|----------------------------------------------------------------------------------------------------|---------------------------------|---------|-------|--|--|--|
| -                 | 資訊安全宣告       | 22                      | 一、我生涯<br>□A#師 □BH                                                                                    | (遐填志願)諸詢對象:(可被<br>₩##師□C學科教師    | (請執人學科) |       |  |  |  |
| 首頁最新公告資料          | 適性輔導問卷       |                         | □0學校行政人員□E家長□F跟紙或長輩□G同學(學長組)□H兄弟姊妹□其世<br>(時輸入)<br>②)□J無<br>二、我生涯(選填志願)考量的因素:(請以英文字母大寫代碼·依優先順序複選至少3個) |                                 |         |       |  |  |  |
| 最新公告資料            | 個別序位查詢服務     | MICI                    |                                                                                                    |                                 |         |       |  |  |  |
|                   | 基本資料與比序項目積分查 |                         | 項)                                                                                                   | *57                             |         |       |  |  |  |
|                   | 志願選填(免試)     |                         | 因素                                                                                                   |                                 |         |       |  |  |  |
| <b>A</b>          | 龙整份問卷才       |                         | 個人因素                                                                                                 | □A學業表現□B性向(専長協力<br>□E人格特質□F健康狀況 |         |       |  |  |  |
|                   |              |                         | 速度因素                                                                                                 | G家庭經濟狀況CH家人期望C                  | 寺間的     |       |  |  |  |
|                   | 利始選其志思       |                         | 夏派因素                                                                                                 | 特色                              |         |       |  |  |  |
|                   |              |                         | 其他                                                                                                   | □0(調白墳)                         | ( 請翰人)  | 5量因素) |  |  |  |
| <b></b>           | 列印正式報名表      |                         | 三、我認為                                                                                                | 我生涯算估結果是:(單撰                    | )       |       |  |  |  |
| the second second | 查詢報名狀態       |                         | ○A學術師向○B技業傾向(請讀壞第四題)○C生涯未定向○D特殊專長傾向(單科型高中或特色語)○                                                      |                                 |         |       |  |  |  |

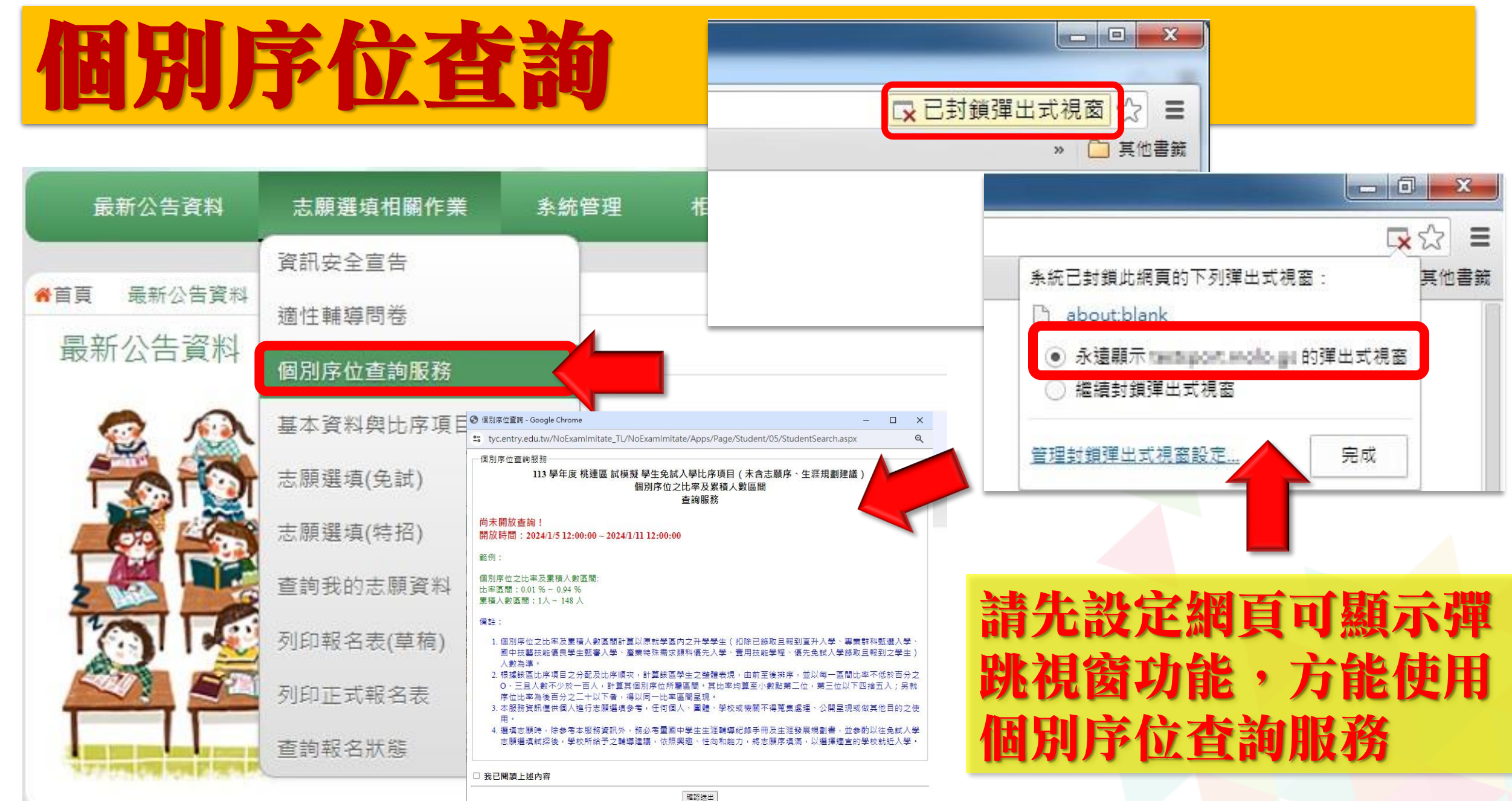

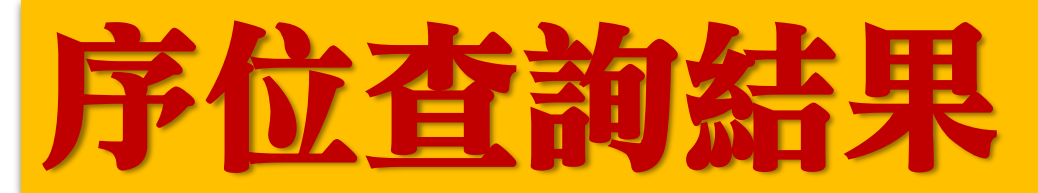

#### ·個別序位查詢服務

000 學年度 OO 區 學生免試入學超額比序 (未含志願序、就近入學) 個別序位之比率及累積人數區間 查詢服務

尚未開放查詢! 開放時間:

範例:

個別序位之比率及累積人數區間: 比率區間: %~ % 累積人數區間: 人~ 人 / 比率區間(以%呈現)
/ 累積人數區間

備註:

- 個別序位之比率及累積人數區間計算以原就學區內之升學學生(扣除已錄取且報到直升入學、專業群科甄選入學、 國中技藝技能優良學生甄審入學、產業特殊需求類科優先入學、實用技能學程、優先免試入學錄取且報到之學生) 人數為準。
- 2. 根據該區超額比序項目之分配及比序順次,計算該區學生之整體表現,由前至後排序,並以每一區間比率不低於百分之。·五旦人數不少於一百人,計算其個別序位所屬區間。其比率均算至小數點第二位,第三位以下四捨五入; 另就序位比率為後百分之二十以下者,得以同一比率區間呈現。
- 本服務資訊僅供個人進行志願選填参考,任何個人、團體、學校或機關不得蒐集處理、公開呈現或做其他目的之使用。
- 4. 選填志願時,除参考本服務資訊外,務必考量國中學生生涯輔導紀錄手冊及生涯發展規劃書,並參酌以往免試入學志願選填試探後,學校所給予之輔導建議,依照興趣、性向和能力,將志願序填滿,以選擇適宜的學校就近入學。

小提醒: 1/5(五)中午12:00 才開放查詢喔!

□ 我已閱讀上述內容

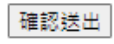

## 學生基本資料與比序項目積分查詢

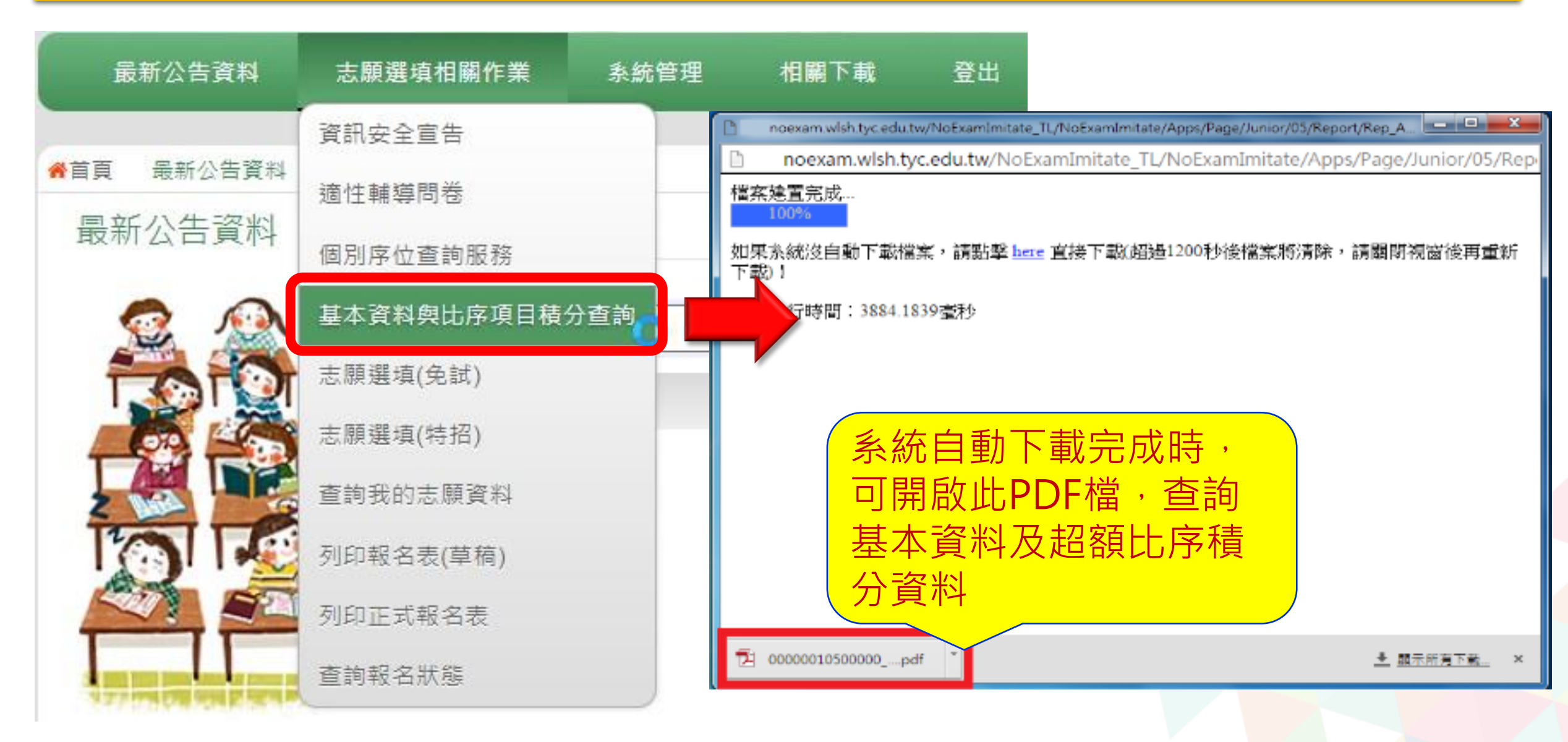

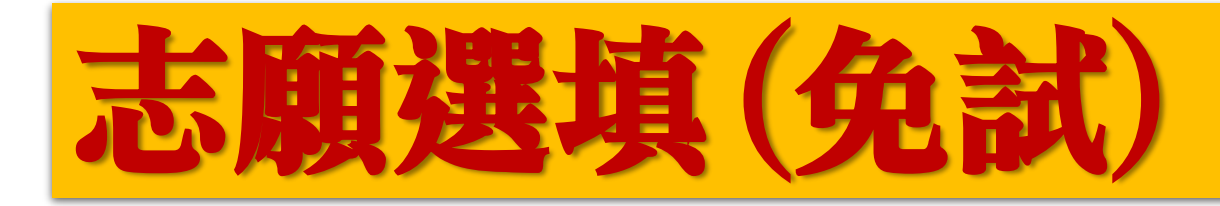

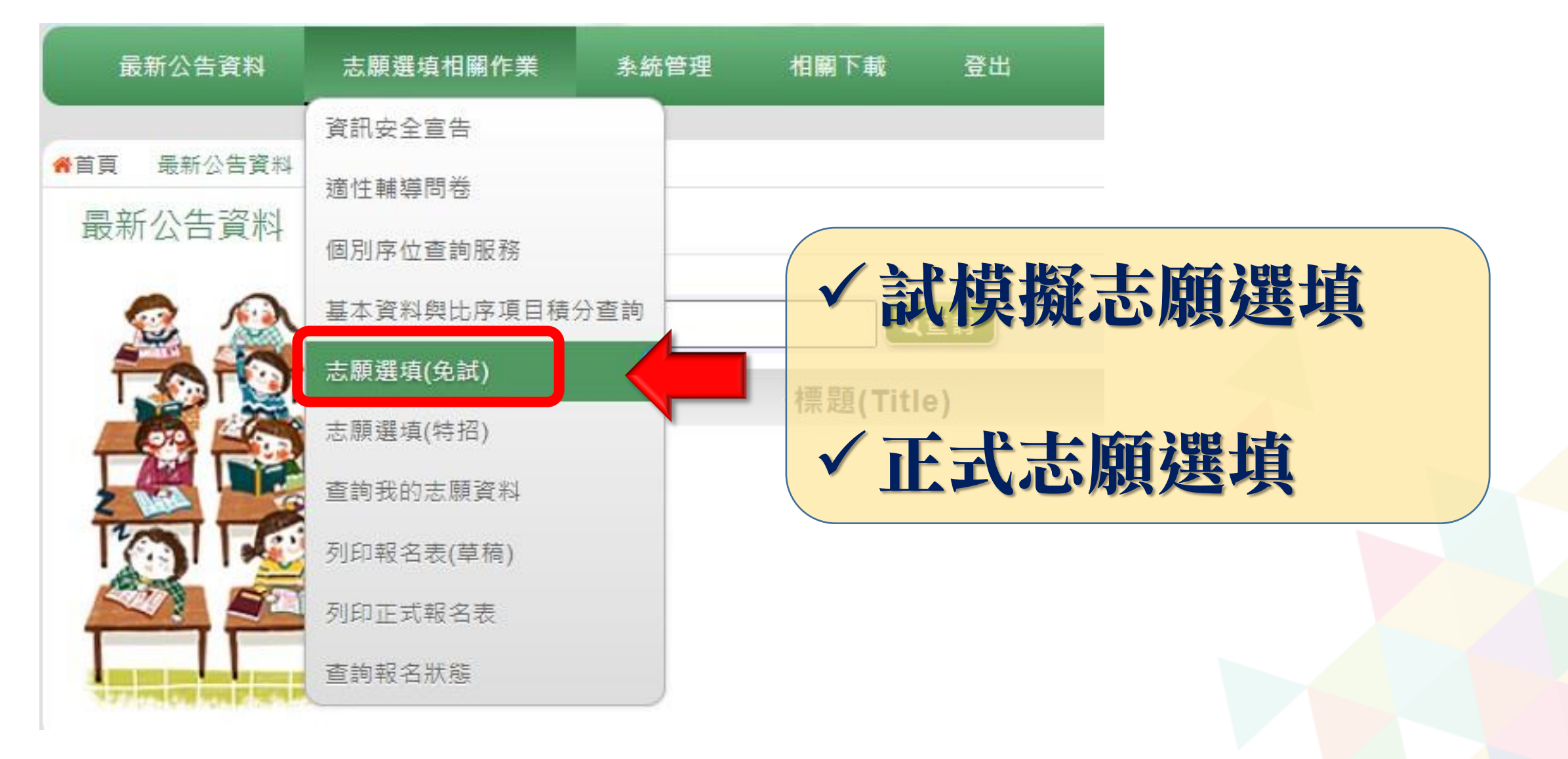

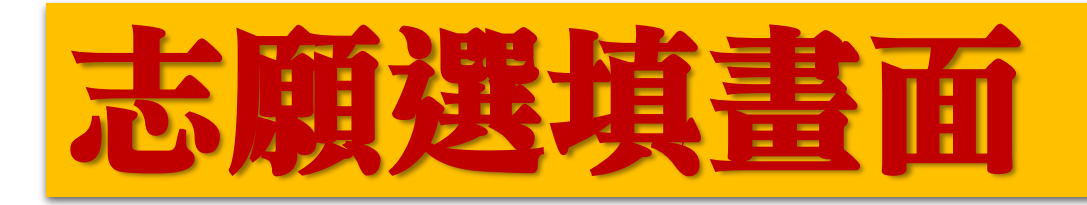

【加入】 按鈕只是 <u>暫存</u>志會儲 存到系統 哦!

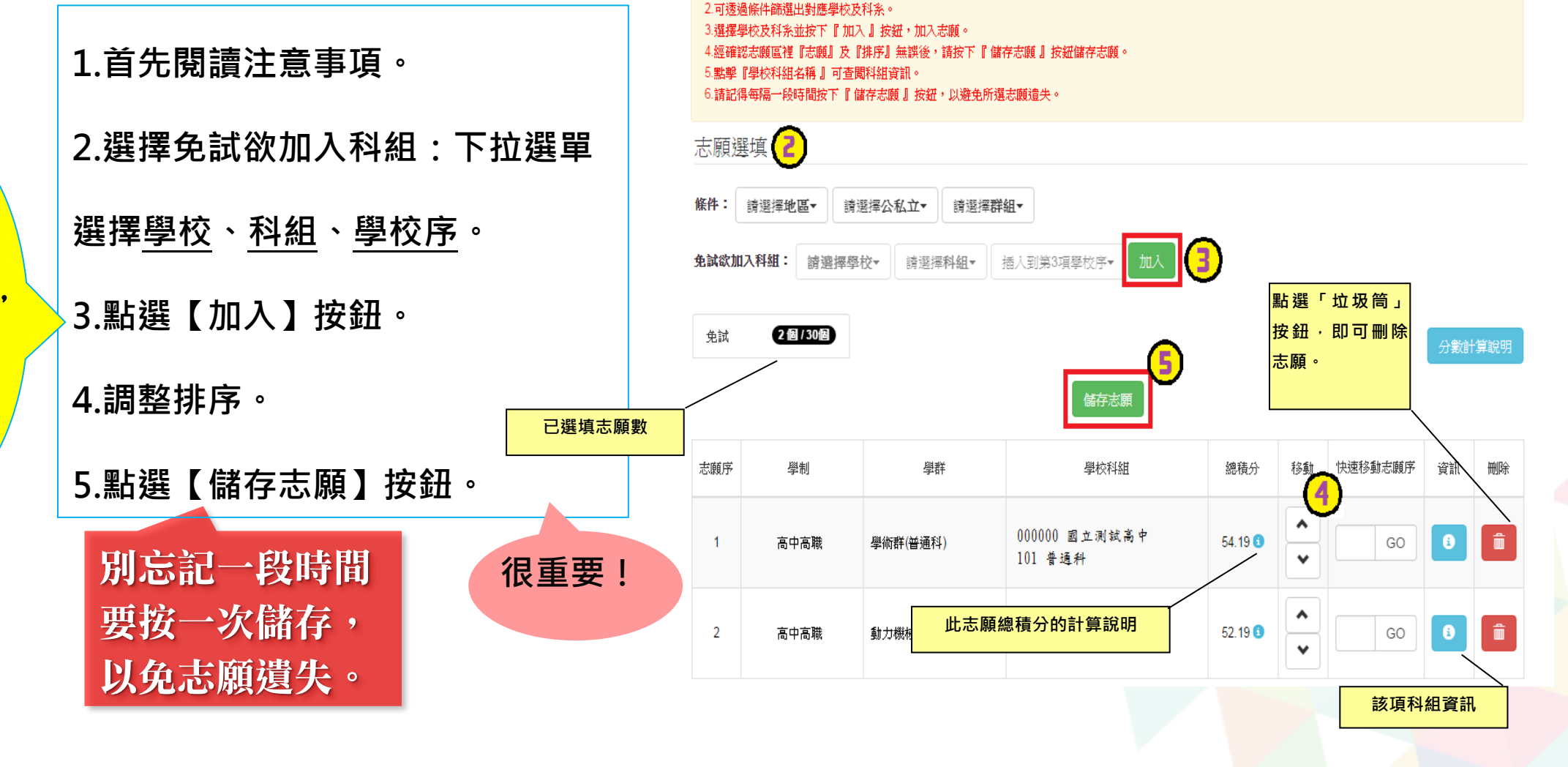

注意事項 1

1.本功能必須使用『IE9』、『Chrome 5』版本以上。(點擊下載最新Chrome瀏覽器)

# 志願選填畫面(條件篩選功能説明)

#### (1) 條件篩選

下拉選單選擇地區、類別和公立或私立及群組。此時欲加入科組會依您篩選 條件列出符合之學校,請選擇學校,再選擇科組(可一次全選),再選擇插入到 第幾項學校序,再點選【加入】按鈕,加入後的學校序會依序遞增。(此時所選 志願僅暫存於頁面上,並未儲至系統裡。)

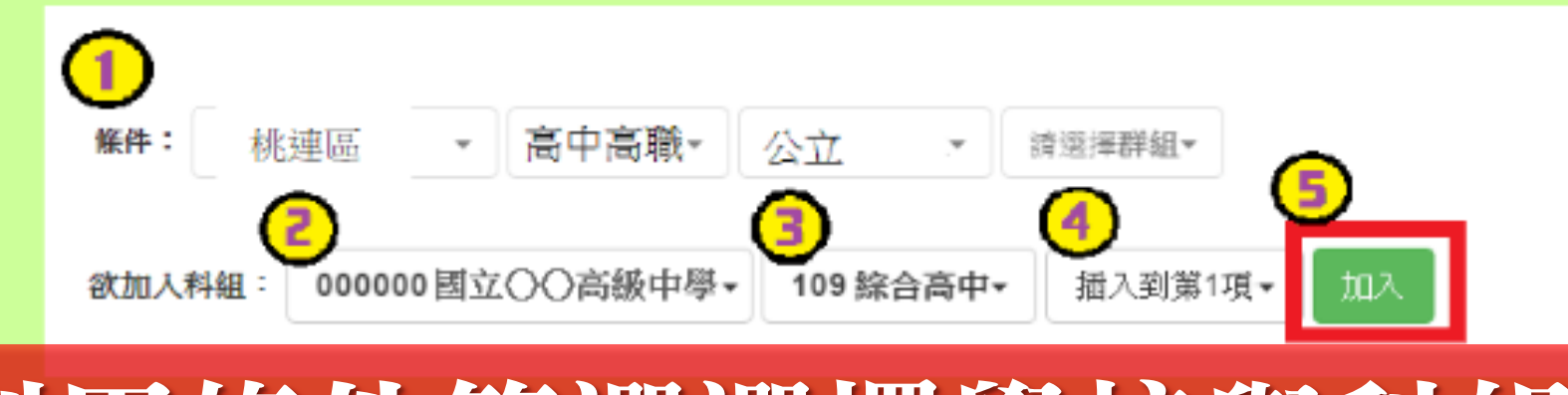

## 利用條件篩選選擇學校與科組

# 志願選填畫面(條件篩選功能説明)

#### (2) 模糊條件篩選

下拉選單選擇地區、類別或公立或私立或群組。此時欲加入科組會依您篩選 條件列出符合之學校,請選擇學校,再選擇科組(可一次全選),再選擇插入到 第幾項學校序,再點選【加入】按鈕,加入後的學校序會依序遞增。(此時所選 志願僅暫存於頁面上,並未儲至系統裡。)

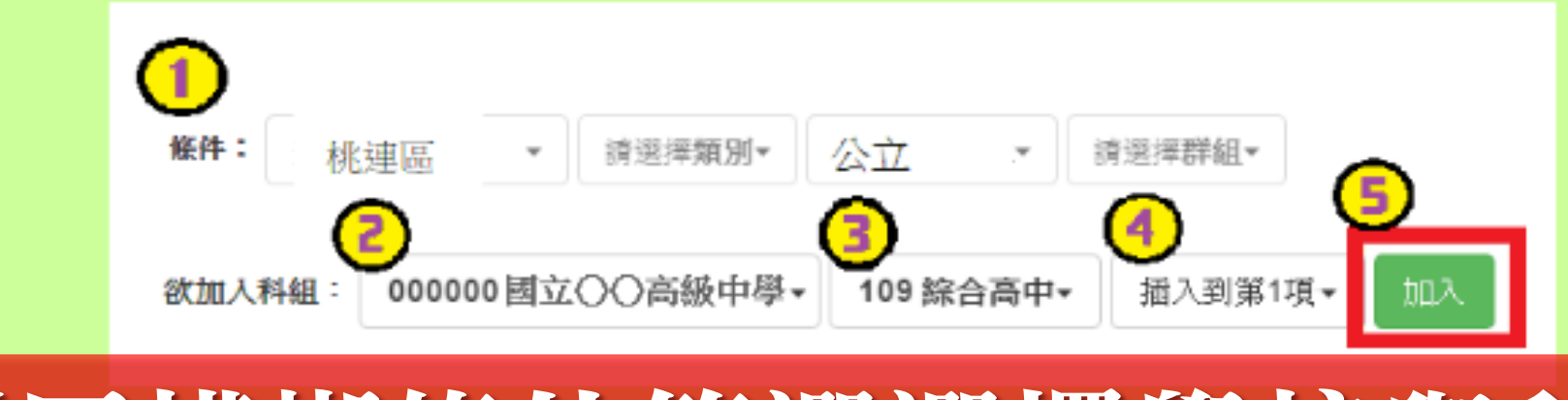

## 利用模糊條件篩選選擇學校與科組

# 志願選填畫面(條件篩選功能説明)

#### (3) 欲加科系篩選

直接在欲加入科組選擇想要之學校,再選擇科組(可一次全選),再點選【加入】按鈕,加入後的學校序會依序遞增。(此時所選志願僅<u>暫存</u>於頁面上,並未儲至系統裡。)

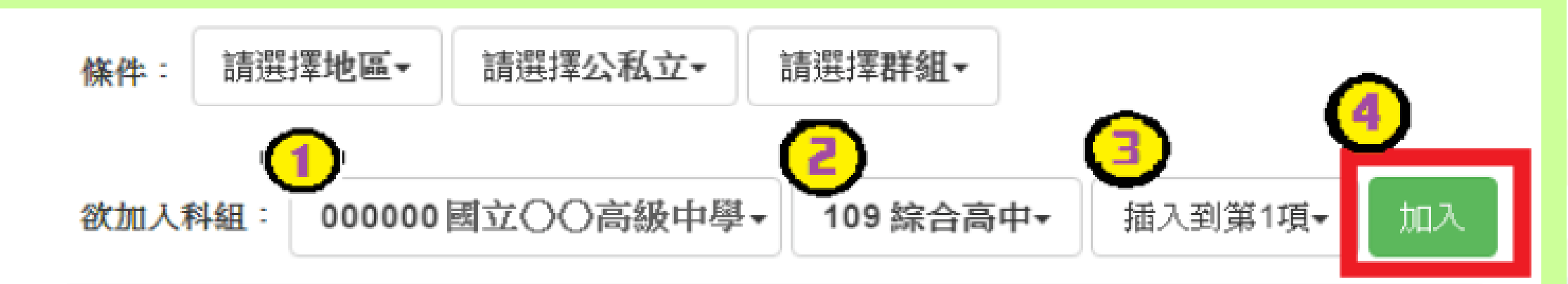

## 利用欲加科系篩選選擇學校與科組

# 志願選填畫面(排序功能説明)

### ※ <u>排序</u>功能說明 ※

#### (1) <u>志願序</u>上下移動

#### 點選上或下按鈕,即可上下移動學校序。

| 分發序        | 額別   | 志願序位 | 學群       | 學校科組                           | 總積分    | 移動     | 快速移動志願序 | 資訊 | 刪除 |  |
|------------|------|------|----------|--------------------------------|--------|--------|---------|----|----|--|
| 1          | 高中高職 | 1-1  | 學術群(普通科) | 180309 國立 XX 高中<br>101 普通科     | 76.1 🕄 | *      | GO      | 8  | Î  |  |
| 2          | 高中高職 | 2-1  | 電機與電子群   | 181B05 私立:XX 高中進修學校<br>305 資訊科 | 76.1 3 | *<br>* | GO      | 8  | Î  |  |
| 移動籥頭調整去頤排列 |      |      |          |                                |        |        |         |    |    |  |

# 志願選填畫面(排序功能説明)

#### (2) 快速移動學校序

輸入目標學校序,再點選【Go】按鈕。

| 分發序 | 類別   | 志願序位 | 學群       | 學校科組                           | 總積分    | 移動 | 快速移動志顧序 | 資訊 | 刪除 |
|-----|------|------|----------|--------------------------------|--------|----|---------|----|----|
| 1   | 高中高職 | 1-1  | 學術群(普通科) | 180309 國立 XX 高中<br>101 普通科     | 76.1 💽 | •  | 4 GO    | 6  | Î  |
| 2   | 高中高職 | 2-1  | 電機與電子群   | 181B05 私立 XX 高中進修學校<br>305 資訊科 | 70     | •  | GO      | 8  | Î  |

## 輸入目標分發編號,再按下GO按鈕整志願排列

志願査詢畫面

| 最新公告資料                   | 志願選填相關作業     | 查詢我的志願資料<br>条統1               |
|--------------------------|--------------|-------------------------------|
|                          | 資訊安全宣告       |                               |
| ♣首頁 最新公告資料               | 適性輔導問卷       | হি হ                          |
| 最新公告資料                   | 個別序位查詢服務     | 1 77 FOR AND A REAL PROPERTY. |
|                          | 基本資料與比序項目積分查 | 前「                            |
|                          | 志願選填(免試)     |                               |
|                          | 志願選填(特招)     |                               |
| 2                        | 查詢我的志願資料     |                               |
|                          | 列印報名表(草稿)    |                               |
|                          | 列印正式報名表      |                               |
|                          | 查詢報名狀態       |                               |
| CAN IN COMMINSTRATION OF |              |                               |

學校發正式報名 表前皆可到平台 無限次修改志願。

志願選填結果

| 資料最後修改時間 |    | 後修改時間   | 2022/12/30 上午 11:41:00 |  |  |  |  |  |
|----------|----|---------|------------------------|--|--|--|--|--|
|          |    |         | 基本資料                   |  |  |  |  |  |
| 就讀學校     |    | 校       | 市立大成國中                 |  |  |  |  |  |
| 斑        | Ð  |         | 00                     |  |  |  |  |  |
| (B)      | ŧ  |         | 00                     |  |  |  |  |  |
| 學        | ŧ  |         | 11200000               |  |  |  |  |  |
| 姓        | ż, |         | 測試學生男生                 |  |  |  |  |  |
| 性        | 1  |         | F                      |  |  |  |  |  |
| 22       |    |         | 志願順序                   |  |  |  |  |  |
| 1        | 1  | 桃園市立武陵高 | 級中等學校 - 普通科            |  |  |  |  |  |
| 2        | 2  | 國立中央大學附 | 層中提高級中學 - 普通科          |  |  |  |  |  |
| 3        | 3  | 桃園市立壽山高 | 級中等學校 - 國際貿易科          |  |  |  |  |  |
| 4        | 3  | 桃園市立中遷商 | 業高級中等學校 - 商業經營科        |  |  |  |  |  |
| 5        | 3  | 桃園市立中遷商 | 業高級中等學校 - 國際貿易科        |  |  |  |  |  |
| 6        | 3  | 桃園市立中港家 | 事商業高級中等學校 - 商業經營科      |  |  |  |  |  |
| 7        | 3  | 桃園市立經國高 | 級中等學校 - 國際貿易科          |  |  |  |  |  |
| 8        | 3  | 桃園市立經國高 | 級中等學校 - 商業經營科          |  |  |  |  |  |
| 9        | 4  | 桃園市立桃園高 | 桃園市立桃園高級中等學校 - 普通科     |  |  |  |  |  |
| 10       | 5  | 桃園市立內壢  | 高级中等學校 - 普通科           |  |  |  |  |  |
| 11       | 6  | 桃園市立陽明  | 高級中等學校 - 普通科           |  |  |  |  |  |
| 12       | 7  | 桃園市立大園  | 國際高級中等學校 - 普通科         |  |  |  |  |  |

-

7

113學年度桃連區高級中等學校免試入學 試模擬 報名志願表(草稿)

地植稿

|                                                                                                    |                    |                |            | 魏名军令               | <b>a</b>             | 急速起来 (导校:094517年三大市                    | 157)   | (·                                      |                 |                    |                     |            |
|----------------------------------------------------------------------------------------------------|--------------------|----------------|------------|--------------------|----------------------|----------------------------------------|--------|-----------------------------------------|-----------------|--------------------|---------------------|------------|
|                                                                                                    |                    |                |            | <b>주소석</b> ;       | <b>A</b> 1           | 同就历史考史                                 |        | 海線座                                     | 载 00-00         |                    |                     | 2          |
|                                                                                                    |                    |                |            | 魏若者                | ÷ -                  | -#X                                    |        | 准考举统。                                   | 4               | <u> </u>           |                     | ŝ.,        |
| A CONTRACTOR OF A CONTRACTOR OF A CONTRACTOR O |                    |                |            | 報名發量待              | 黄松 (                 | 5#£                                    |        | £ 1                                     | £ 任家÷0          | 手捕                 | 1:0                 |            |
| 是報公生姿料                                                                                                    | 士師選古田關作業           | 多体管理           | 相關下載       | 唐子华统一编號<br>原就增振氏中示 |                      | 125450789                              |        | 自主年月:                                   | F R 8 8 4 1 8 1 |                    |                     |            |
| 取利公古具科                                                                                                    | 心服茜俱旧開下未           | 尔凯百庄           | 1日18月311年以 |                    |                      | 专业大式品书                                 |        | 春紫秋                                     | 息 暴食民國年:112     | ***                | * 888               | 14名        |
|                                                                                                    |                    |                |            | 屠務止:               | - 1                  | 10 Ristation                           |        |                                         |                 |                    |                     |            |
|                                                                                                    | · 婆如 贞 本 宣 生       |                |            | 【主集機劃建築            | <b>1</b> ]           | 【在金孔 ■季苓 ■結苓 ■故苓 苓                     | 林金見    | - <b>-</b>                              | 」將各 ■故為 推导数件会   | 12 <b>-</b> -      | A ■ # A ■ #         | 1.8<br>1.8 |
|                                                                                                    | 貝叭女王旦古             |                |            | Linter of          | জন্ম II<br>জন্ম গ্রহ | ************************************** |        |                                         |                 |                    | ******              |            |
| 自百 利印正式報名表                                                                                                    |                    |                |            | LPAREAN            | 400 C                | ·····································  | - 85,0 | (1) (1) (1) (1) (1) (1) (1) (1) (1) (1) | ·               | 新 · 4世<br>新 : 2015 | (111) 80            | 1142       |
|                                                                                                    | 滴性醋诺朗类             |                |            | 【教育会学表示            | R] ++ ::             | 会社會:徐浩(1++) 8余                         |        | 日本:谷田(                                  | 1++) 6余 篇作制     | \$ : 6a.9          | r(2 <del>0</del> -) |            |
| meneration recover and                                                                                                    | 2回(工業)等(回(包)       |                |            |                    |                      |                                        | (28)   | 黄料]                                     |                 |                    |                     |            |
| 列印正式報名書                                                                                                    |                    |                |            | 5.68.8             |                      | 5.黄玉板                                  | 889    | -                                       | も供ぶ             | 8                  |                     | ***        |
| VIH-IL-VTX LI'U                                                                                                    | 個別应应本詞服務           |                |            | 1 (£35             | (1) 桃園1              | 5血桃菌高级中等攀梭_普通鲜                         | 100    | 17                                      |                 |                    |                     |            |
|                                                                                                    | 间加伊亚里朝派扬           |                |            | 2 (.6.143)         | S=±4#                | *****                                  | 100    | 18                                      |                 |                    |                     |            |
|                                                                                                    |                    |                |            | 3 (4.962)          | S=248                | 这人书叶原水果是二百元中名书文_金块料                    | 100    | 19                                      |                 |                    |                     |            |
|                                                                                                    | 其木咨拟创比应值日秸         | 分香油            |            | 3 1600             | (1) 46 <b>2</b> 1    | 5+2@2#+2&& 524                         | 100    | 20                                      |                 |                    |                     | $\square$  |
|                                                                                                    |                    | ▲ 首頁 列印報名表(草稿) |            |                    |                      |                                        | 100    |                                         |                 |                    |                     | $\vdash$   |
|                                                                                                    |                    | 利仰却久主(苔籍)      | 利印韵阳       | - (.E.M.           | (3) 規則7              | · 工程这两级 F 并定位_ 星桅种                     | 100    |                                         |                 |                    |                     | $\vdash$   |
|                                                                                                    | 志願選埴(免試)           | 列印報石衣(早倚)      | シリビュロ20日2  | \$ (AMA)           | 5=24¥                | 进大带针系的器度工艺之中带带处_汽水料                    | 100    | 22                                      |                 |                    |                     |            |
|                                                                                                    | anna scourry       |                |            | 7 (2:97)           | 142093               |                                        | 100    | 23                                      |                 |                    |                     |            |
| 1 1 1 1 1 1 1 1 1 1 1 1 1 1 1 1 1 1 1                                                                                                    |                    |                | 早禍列印僅供查詢之用 | 8 (A. 543          | 8) 斜北市               | <b>立王张高雄工资政发示校_晋尔科</b>                 | 97     | 24                                      |                 |                    |                     |            |
|                                                                                                    | 志願選填(特招)           |                | 列印「草稿」     | 9                  |                      |                                        |        | 25                                      |                 |                    |                     |            |
|                                                                                                    |                    |                |            | 10                 |                      |                                        |        | 26                                      |                 |                    |                     |            |
|                                                                                                    |                    |                |            | n                  |                      |                                        |        | 27                                      |                 |                    |                     | $\vdash$   |
| 2 1424                                                                                                    | 查詢我的志願資料           | 2 2            |            | 10                 |                      |                                        | -      |                                         |                 |                    |                     | $\vdash$   |
| 5                                                                                                    |                    |                | 志願選埧資料為    |                    |                      |                                        | _      |                                         |                 |                    |                     | $\vdash$   |
| 2/00                                                                                                    |                    |                |            | 13                 |                      |                                        | _      | 29                                      |                 |                    |                     |            |
|                                                                                                    | 列印報名表(草桐)          |                |            | 14                 |                      |                                        | -      | 30                                      |                 |                    |                     |            |
| All and                                                                                                    |                    |                |            | 15                 |                      |                                        | -      | 31                                      |                 |                    |                     |            |
| Contraction of the second                                                                                                    | - モリアローナーモキロ 2011年 |                |            | 16                 |                      |                                        |        | 32                                      |                 |                    |                     |            |
|                                                                                                    |                    |                |            |                    |                      |                                        | ρ.     |                                         |                 |                    |                     |            |
|                                                                                                    | 見禍,只桧              | 但们自己           | 催認 六期化     |                    | s 9                  |                                        |        | <b>N</b>                                | 275             | 0                  |                     |            |
|                                                                                                    |                    |                |            |                    |                      |                                        | V.     |                                         |                 |                    |                     |            |
| the second second second second second second second second second second second second second second second s                                                                                                    | 里的報告水感             |                |            | 家長(或盟議             | (人)巻き                | (此為某稿不可用於正式錄名)                         |        |                                         | (高州山道 - 岡州庄)    | 41                 |                     |            |
| A R L M COM WHAT IS NOT THE OWNER.                                                                                                    |                    |                |            | L                  |                      |                                        |        | -                                       | \$1.6P          | 4 Rt - 205         | 23/12/19 12         | 27.30      |

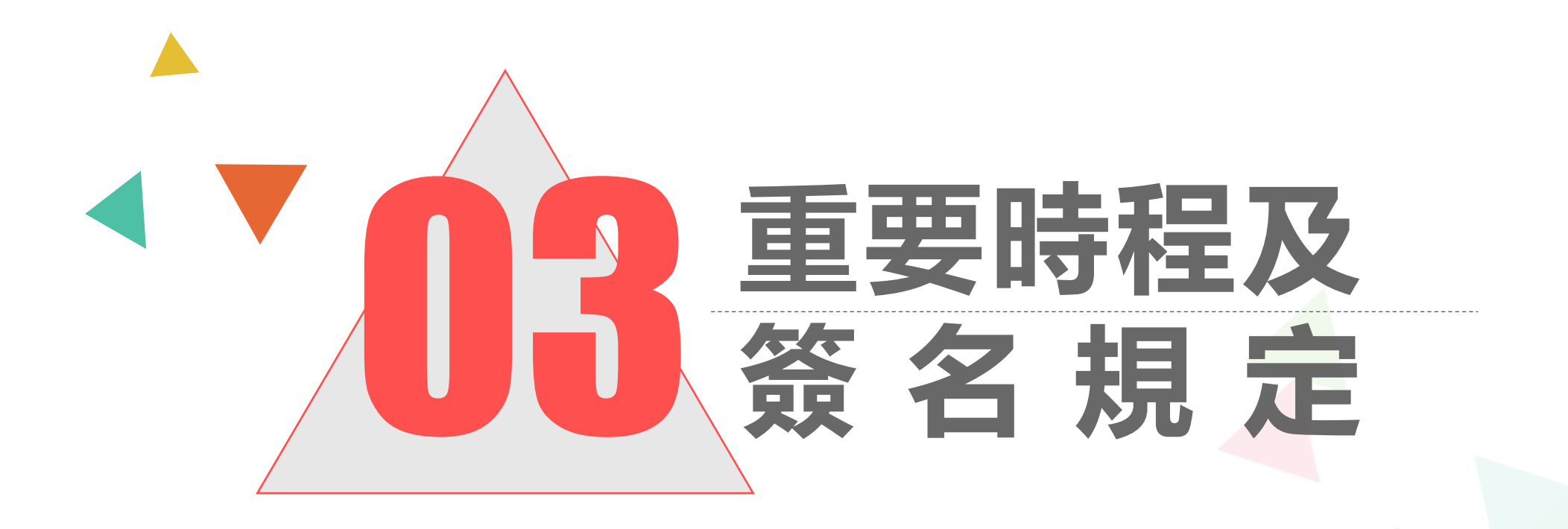

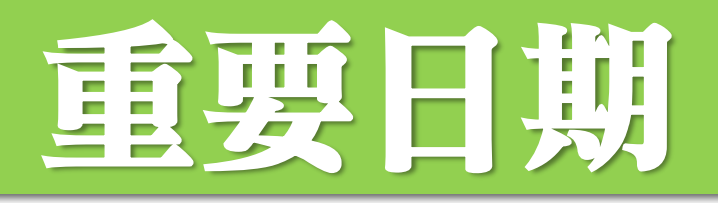

# ◆ 1/5(五)12:00…………………………………………個別序位開放查詢 ◆ 1/5(五)12:00-1/11(四)11:00截止…校內志願選填期間

,當天早上鎖定志願後列印報名表。

### ◆ ★志願表發放與繳回★

# ◆ 1/11(四) …… 放學前發放報名表,帶回給家長簽名 ◆ 1/12(五)、1/15(一) …… 放學前繳回簽完名的報名表

◆2/16(五)…… 志願選填平台放榜,可登入查詢

113學年度桃連區高級中等學校免試入學 報名志願表 試模擬

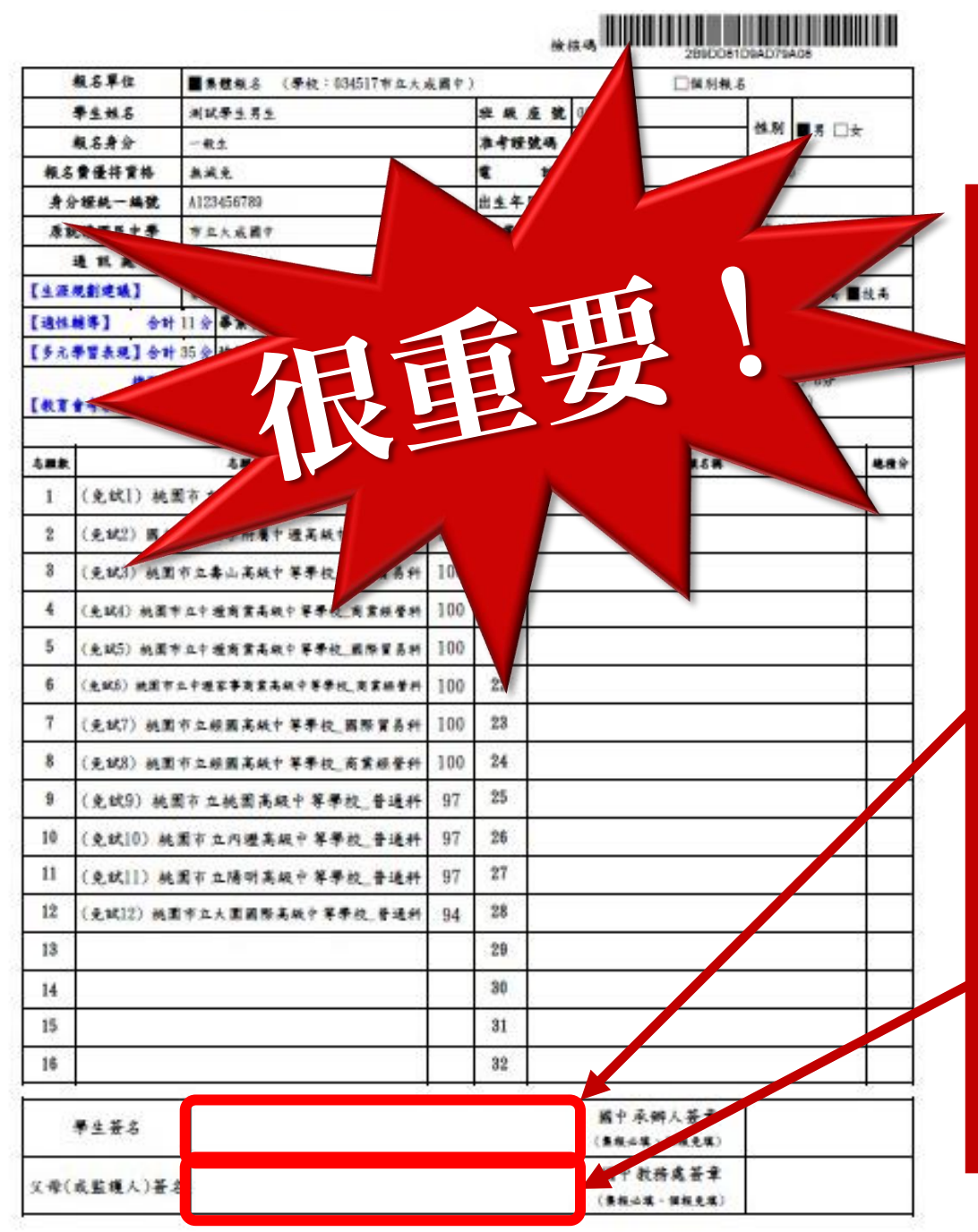

## 報名志願表注意事項

- 保持報名表平整無破損(勿使用釘書機 裝訂)。
- 請勿汙損報名表以免影響條碼讀取。 除了簽名外勿作任何劃記(不須註記日 期、父、母…等)。
- 簽名欄不可簽顛倒,請使用藍/黑色原 子筆,簽錯請畫掉在旁邊直接重簽, 勿用立可帶、立可白。
- 請簽正楷、繁體、全名,簽名須看得 懂,勿簽單字、草寫或連筆。
- 建議請父母雙方都簽名。

# 簡報完畢,祝各位同學 都能錄取你的第一志願 Dreams come True